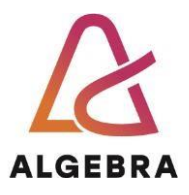

# KATEDRA ZA OPERACIJSKE SUSTAVE

# Autentikacijski sustavi i baze podataka

Vježba 4 – Administracija FreeIPA poslužitelja

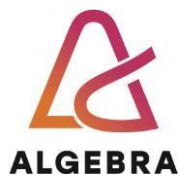

# Sadržaj

| Uvod                                       | . 3 |
|--------------------------------------------|-----|
| Korištenje sustava CentOS Stream 9         | . 3 |
| FreeIPA                                    | . 4 |
| Početne postavke                           | . 4 |
| Instalacija dodatnih paketa                | . 4 |
| Administracija FreeIPA domene "TEST.LOCAL" | . 4 |
| Dodatna literatura                         | . 5 |
|                                            |     |

### Uvod

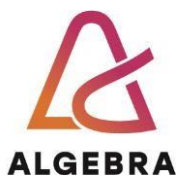

FreeIPA je integrirano rješenje za upravljanje sigurnosnim informacijama koje kombinira Linux (Fedora), 389 Directory Server, MIT Kerberos, NTP, DNS i Dogtag (Certificate System) sustave.

Sastoji se od web sučelja i administrativnih alata koji koriste komandnu liniju.

FreeIPA poslužitelj pruža centraliziranu autentifikaciju, autorizaciju i informacije o računu pohranjujući podatke o korisniku, grupama, hostovima i drugim objektima potrebnim za upravljanje sigurnosnim aspektima mreže računala.

FreeIPA je napravljena na principu otvorenog koda i standardnih protokola, te je alternativa Microsoft "Active directory" sustavu.

## Korištenje sustava CentOS Stream 9

U ovoj vježbi koristimo CentOS9 distribuciju operacijskog sustava postavljanoj na virtualnoj mašini unutar vcsa7.vua.cloud infrastrukture. Koristimo Linux VM sa sljedećim postavkama:

- Jezik sustava: Engleski
- Raspored tipkovnice: Hrvatski
- Naziv radne stanice: stanica02-X (X je broj računala u učionici)
- Vremenska zona: Zagreb
- Lozinka korisnika root: centos
- Veličina particije / je 10GB
- · Veličina particije /boot je 200MB
- Veličina particije swap je 512MB
- Dodatna grupa paketa za instalaciju: Development Libraries, Development Tools
- Korisnik: student
- Lozinka korisnika: student

| N |
|---|
|   |
|   |
|   |

Dokumentirajte završetak vježbe, snimite dokument kao "**<Vaše\_imeprezime>-vjezba5.docx .zip ili .pdf**" unutar seminar modula Infoeduce najkasnije do sljedećih vježbi.

## Po završetku vježbe pogasite sve svoje virtualke!

## **FreeIPA**

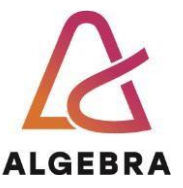

#### Početne postavke

Za potrebe vježbe koristimo instalaciju FreeIPA poslužitelja iz prethodne vježbe.

Provjerite postavke instalacije:

- Hostname (naredba: [root@ipa ~] #hostnamectl)
- Zapis u /etc/hosts datoteci (ispraviti zapis ukoliko se promijenila IP adresa)
- Da li se otvara web sučelje na adresi: http://ipa.test.local

Ukoliko, se ipa servis **ne** pokreće (**otvara web stranica**), napravite reinstalaciju FreeIPA poslužitelja:

```
[root@ipa ~]#ipa-server-install --uninstal
[root@ipa ~]# ipa-server-install
```

#### Instalacija dodatnih paketa

Pomoću yum paketskog pomoćnika (eng. Packet manager) instalirajte pakete ipa-client i ipaadmintools.

```
[root@ipa ~]#yum install ipa-client ipa-admintools
```

Instalirajte ipa klijenta sa dodatnim opcijama:

```
[root@ipa ~]#ipa-client-install --force-ntpd --enable-dns-
updates --mkhomedir
```

Pažljivo pratite tekst instalacije i upišite potrebne informacije.

Po uspješno završenoj instalaciji vaša virtualna mašina je postala dio "test.local" domene koju administriramo pomoću centralnog IPA sustava.

#### Administracija FreeIPA domene "TEST.LOCAL"

Na web stranici za administriranje korisnika promijenite politiku za zaporke (Password Policies) i promijenite unutar "global\_policy" opcije u:

- Max life time (days): 180
- Min lifetime (hours): 24
- Min lenght: 6

Napravite sljedeće radnje kao administrator imenika:

- 1. Kreirajte grupu: Studenti
- 2. Kreirajte grupu: Profesori
- 3. Kreirajte račune (User login):
  - a. student1, student2, student3 i postavite ih u grupu Studenti.
  - b. profesor1, profesor2 i dodajte ih u grupu Profesori
- 4. Unutar imenika dopišite podatke za svakog korisnicika:
  - a. Ime (Frist Name) neka bude identično User login
  - b. Prezime (Last Name) stavite proizvoljno

#### 5. Postavite da korisnici profesor1 i profesor2 koriste login ljusku (login shell) /bin/bash

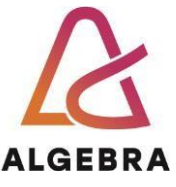

Za svakog korisnika obavezno kreirajte zaporku (password) koji će biti identično kao i korisničko ime (npr. user login: student1, password: student1).

Unutar web preglednika otvorite novi inkognito tab i provjerite da li se možete spojiti sa korisničkim imenom profesor1 i zaporkom profesor1 na web stranici <u>http://ipa.test.local</u>.

Otvorite terminalnu i probajte se spojiti kao korisnik profesor1 i kao student1:

[**student**@ipa ~] #su profesor1

#id

...

[profesor1@ipa ~]#exit

\_\_\_\_\_

[**student**@ipa ~]#su student1

#id

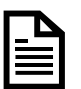

Napravite sliku ekrana na kojem se vidi da se korisnici profesor1 i student1 uspješno spojili unutar terminalnog prozora korištenjem **id** naredbe.

## Dodatna literatura

Detaljnije upute za instalaciju FreeIPA sustava za CentOS Stream 9:

https://www.server-world.info/en/note?os=CentOS\_Stream\_9&p=freeipa&f=1